# UNDERCODE

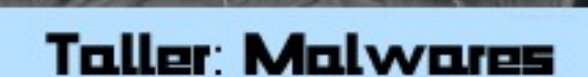

Terna Principal: Troyanos Parte II Practica adicional

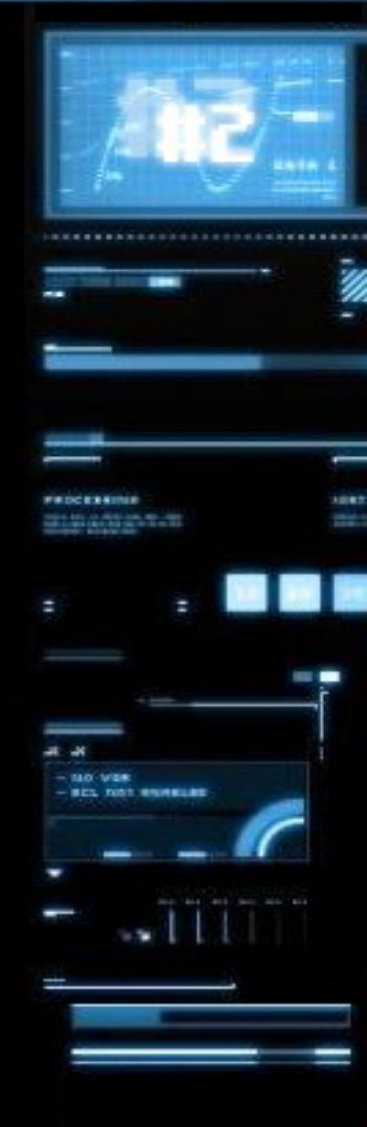

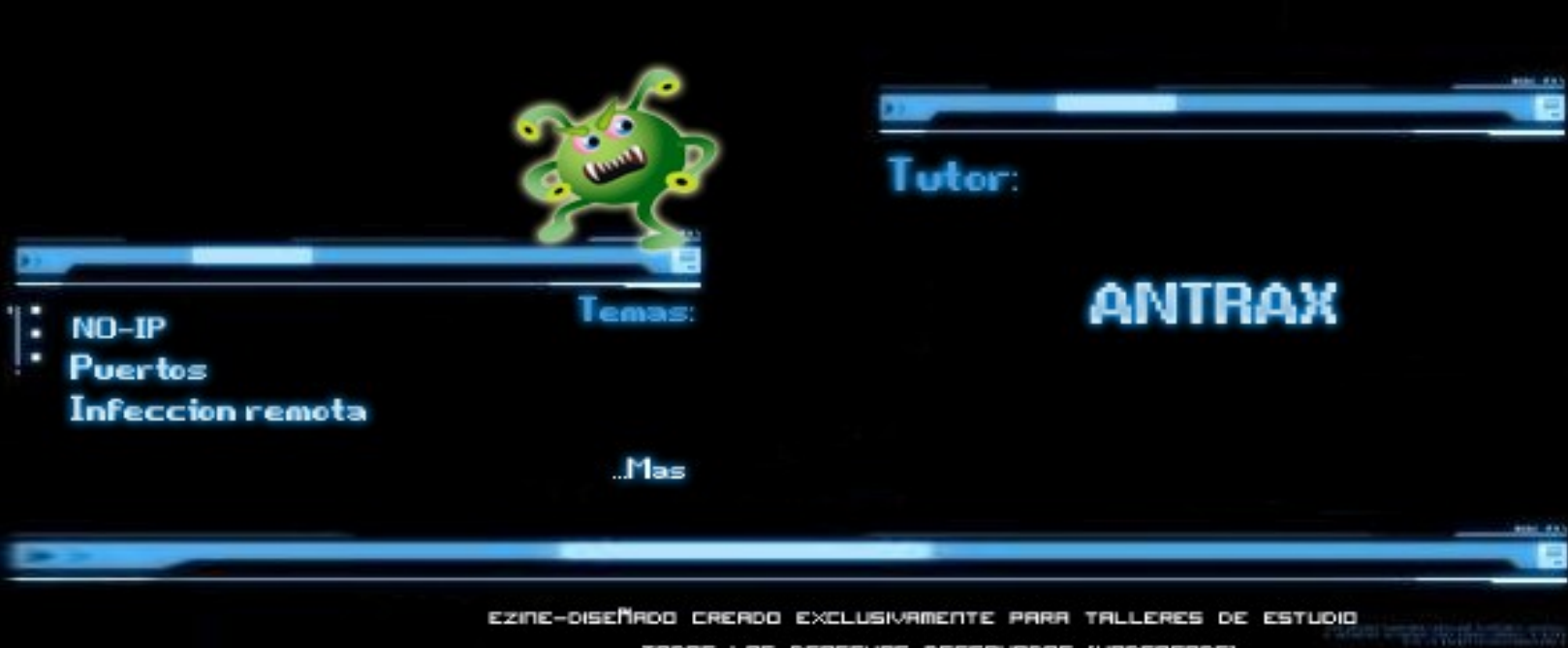

TODOS LOS DERECHOS RESERVADOS (UNDERCODE)

The Mapping

Tema central: Troyanos Parte II

Temas a tratar:

NO-IP

Puertos

Infección Remota

Autor: ANTRAX

Contacto: antrax.dc0de@gmail.com

Hola a todos, en esta entrega seguiremos con troyanos, solamente que orientadas a la infección remota.

# NO-IP

Lo primero que haremos, será crearnos una DNS en NO-IP. No se si recordaran que en la entrega anterior cuando hablamos de autoinfección colocamos 127.0.0.1... en este caso lo que haremos será reemplazar esa IP, por una NO-IP.

Primero explicare un poco lo que hace y que es lo que es la NO-IP...

Vamos a empezar desde el principio para que todos tengan en claro y que no hayan dudas.

IP Local: 127.0.0.1 (Es la IP que tiene la PC como local).

IP Privada: Es la IP que se le asigna a la PC dentro de una RED LOCAL o RED LAN.

IP Publica: Es la IP que se le asigna a una PC cada vez que entra a Internet.

NO-IP: Es una suplantación a la IP Publica.

#### ¿Por que usamos NO-IP?

Bueno, es una pregunta muy sencilla de responder. Como bien dijimos antes, la IP Publica es una IP que se le da a una PC cada vez que entra a internet. Lo malo de esto, es que cada vez que entramos a internet tenemos una distinta. Entonces si configuramos nuestro server con la IP Publica que tenemos, a la próxima vez que entremos a internet, nuestra IP cambiara y perderemos a todos nuestros remotos infectados.

Con la NO-IP, tendremos algo fijo y no perderemos los remotos.

Para entenderlo mejor, lo pondremos en práctica.

Comenzaremos creando una NO-IP. Entramos a <u>www.no-ip.com</u> y nos registramos.

# No-IP is Free, Sign up Now!

Home \* Free SignUp

#### Create Your No-IP Account

If you already have an account then you can (sign in here)

| ANTRAX                         |
|--------------------------------|
| Underc0de                      |
| Host/ISP                       |
| 20008                          |
| Telecommmuting or Remote Acc 👻 |
|                                |

Llenamos todos los campos y nos registramos.

Luego nos llegara un mail para verificar la cuenta, la activamos y entramos con nuestra cuenta. Una vez que estemos dentro de nuestro panel damos en Add a Host

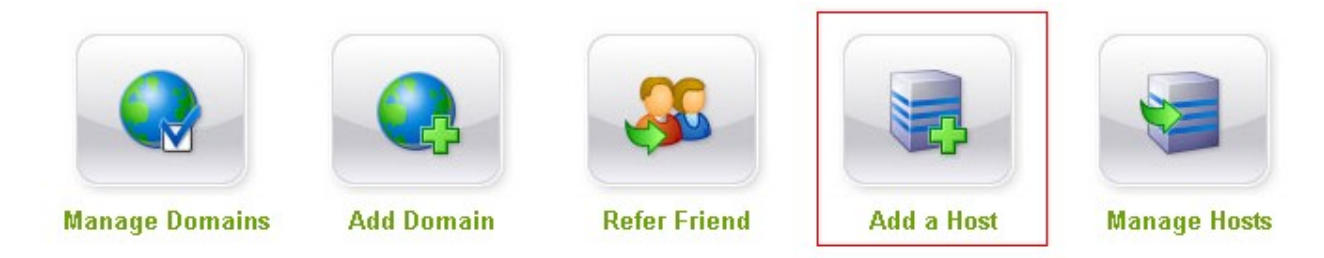

Ahora colocamos un nombre en Hostname, el resto lo dejamos igual. Pueden cambiarle el complemento al dominio, en mi caso puse no-ip.org, pero hay muchos mas.

| Hostname Informatio | n                                                            |   |
|---------------------|--------------------------------------------------------------|---|
| Hostname:           | undercOde no-ip.org                                          | 0 |
| Host Type:          | ⊙ DNS Host (A) ○ DNS Host (Round Robin) ○ DNS Alias (CNAME)  | 0 |
|                     | O Port 80 Redirect O Web Redirect                            |   |
| IP Address:         |                                                              | 0 |
| Assign to Group:    | - No Group -                                                 | 0 |
| Enable Wildcard:    | Wildcards are a Plus / Enhanced feature. <u>Upgrade Now!</u> | 0 |
|                     |                                                              |   |

#### Presionamos el botón Create Host que está debajo del cuadro y listo!

| Host                | IP/URL | Action                          |
|---------------------|--------|---------------------------------|
| 😪 Hosts By Domain   |        |                                 |
| no-ip.org           |        |                                 |
| underc0de.no-ip.org |        | 📝 <u>Modify</u> 💢 <u>Remove</u> |
|                     |        | Add a Host                      |

Como pueden ver ya tengo mi NO-IP. Y esta es la que usare a la hora de configurar mi troyano.

Ahora debemos descargar un programa llamado DUC. Es el que actualizara nuestra NO-IP con la IP Publica que tengamos.

Lo podemos descargar desde la misma página del no-ip.

## Dynamic DNS Update Clients

Keep your current IP address in sync with your No-IP host or domain with our Dynamic Update Client (DUC). Our dynamic DNS update client continually checks for IP address changes in the background and automatically updates the DNS at No-IP whenever it changes.

Choose your operating system below to download the appropriate client for your system.

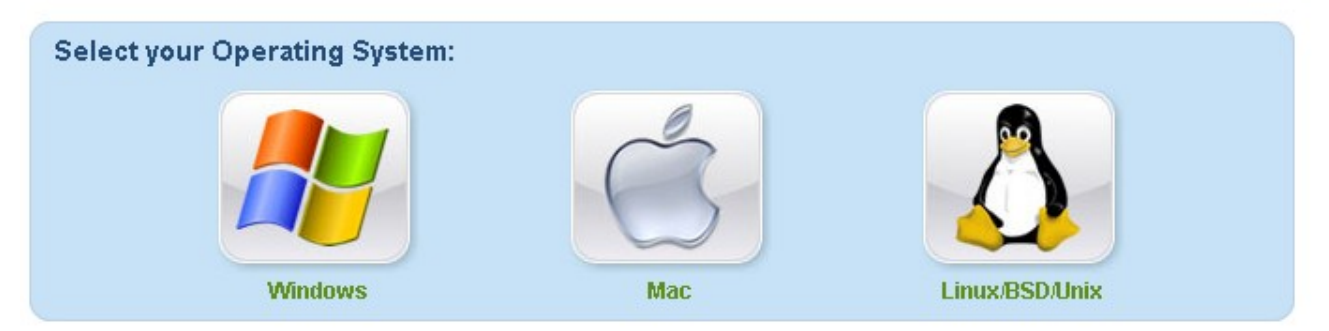

Seleccionamos nuestro sistema operativo y descargamos. Seguido a esto lo instalamos y nos logueamos.

| NO-IP DUC                  |                                                                                                    |
|----------------------------|----------------------------------------------------------------------------------------------------|
|                            | Please enter your e-mail address and<br>password below. Don't have an account?<br>No problem, click here to sign-up free!<br>Forgot your password? Even better,<br>click here to have it e-mailed to you! |
| E-Mail Address<br>Password | antrax.dc0de@gmail.com<br>*****                                                                                                    |
|                            |                                                                                                    |

| Select Groups/Hosts                                                                                                    | ×   |
|----------------------------------------------------------------------------------------------------|-----|
| Please select the hosts or groups to be<br>associated with this client. You can click here<br>to manage your hosts and groups within your<br>account on the No-IP.com website. |     |
| Groups                                                                                                    |     |
| Hosts                                                                                                    | -11 |
| no-ip.org                                                                                                    | -11 |
| 🗹 undercOde.no-ip.org                                                                                                    |     |
|                                                                                                    |     |
|                                                                                                    |     |
|                                                                                                    |     |
|                                                                                                    |     |
|                                                                                                    |     |
|                                                                                                    |     |
|                                                                                                    |     |
|                                                                                                    |     |
|                                                                                                    |     |
|                                                                                                    |     |
|                                                                                                    |     |
| Require a password to modify hosts                                                                                                    |     |
| Save Cancel                                                                                                    |     |
|                                                                                                    |     |

#### Seleccionamos nuestra NO-IP

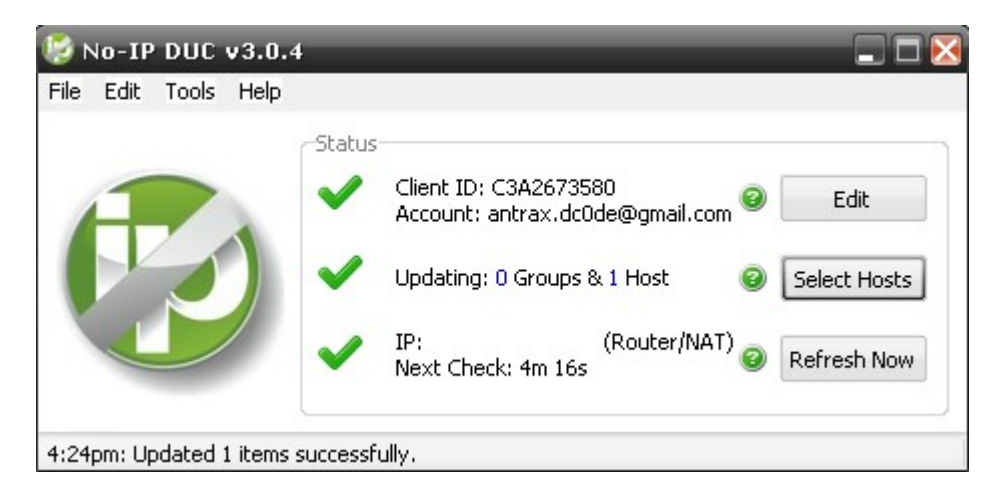

Y deberíamos tener algo como en la imagen. (Los tres tildes en verde)

Si han llegado hasta acá, y tienen los tres tildes en verde, es porque han hecho todo a la perfección, de lo contrario, deben haber hecho algún paso mal.

Para verificar si funciona correctamente, le pedimos a algún amigo que le haga ping a nuestra NO-IP y ver si responde tirando nuestra IP.

Recuerden que el amigo, debe estar fuera de nuestra red.

Debe entrar a la consola y teclear: "ping undercode.no-ip.org" (Recuerden pasarle su NO-IP, este es un ejemplo de cómo sería con la mía)

## PUERTOS

Lo otro que nos queda para que nuestro troyano conecte de forma remota, es abrir un puerto en nuestro router (si es que tenemos router) para lo que tienen modem, no hace falta que hagan este paso.

Voy a explicar porque motivo debe abrirse un puerto.

La mayoría de nosotros tenemos algo como la siguiente imagen:

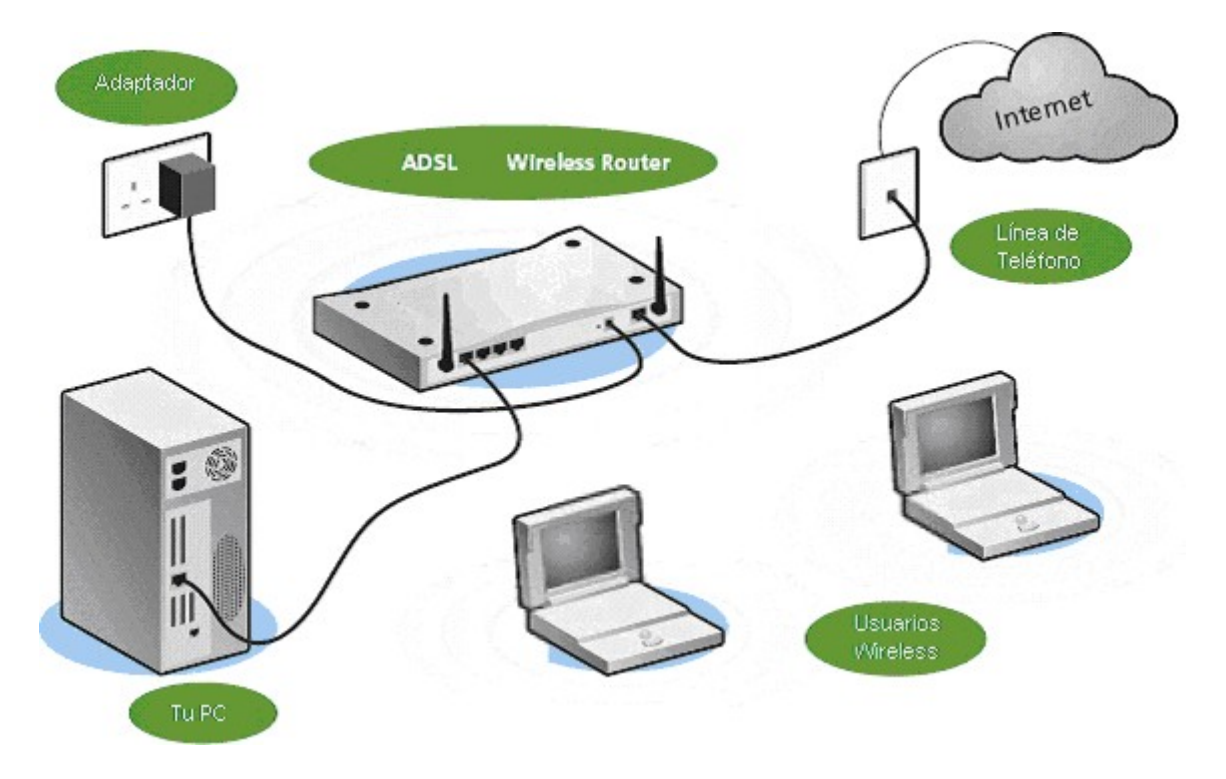

De la línea telefónica o desde el modem, va al router, el cual se encarga de distribuirlo a la PC, ya sea por Wireless o cableado.

El router bloquea varios puertos, y es por eso que necesitan ser abiertos para poder salir a internet.

Lo que haremos será entrar a la configuración del router y abrir el puerto.

Para saber la IP del router, debemos ir a INICIO > EJECUTAR > CMD

Se nos abrirá la consola de comandos y escribimos: ipconfig

| C:\WINDOWS\system32\cmd.exe                                                                                                    | - 🗆 X    |
|----------------------------------------------------------------------------------------------------|----------|
| Microsoft Windows XP [Versión 5.1.2600]<br>(C) Copyright 1985-2001 Microsoft Corp.                                                                      | <b>_</b> |
| C:\Documents and Settings\Administrador>ipconfig                                                                                                    |          |
| Configuración IP de Windows                                                                                                    |          |
| Adaptador Ethernet Conexión de red inalámbrica :                                                                                                    |          |
| Sufijo de conexión específica DNS :<br>Dirección IP : 192.168.0.3<br>Máscara de subred : 255.255.255.0<br>Puerta de enlace predeterminada : 192.168.0.1 |          |
| Adaptador Ethernet Conexión de área local :                                                                                                    |          |
| Estado de los medios: medios desconectados                                                                                                    |          |
| C:\Documents and Settings\Administrador>                                                                                                    |          |
|                                                                                                    |          |
|                                                                                                    | -        |

Bueno, acá debemos tener en cuenta dos cosas importantes, La Dirección IP y la Puerta de enlace predeterminada.

La Dirección IP es nuestra IP Privada que como vimos más arriba, es la IP que tenemos en la RED LAN.

Y la puerta de enlace predeterminada es la IP del Router. Teniendo estos datos, ya podemos seguir abriendo los puertos.

Abrimos el navegador de internet y escribimos la IP del router.

| 실 Mozi          | lla Fire       | fox         |                    |                    |                       |                |
|-----------------|----------------|-------------|--------------------|--------------------|-----------------------|----------------|
| <u>A</u> rchivo | <u>E</u> ditar | <u>V</u> er | Hi <u>s</u> torial | <u>M</u> arcadores | Herramien <u>t</u> as | Ay <u>u</u> da |
| (♦)>            | 9              |             | http://192.        | 168.0.1/           |                       |                |

Una vez dentro, lo más probable es que nos pida user y pass...

| Identificación re  | Identificación requerida 🛛 🛛 🔀                                                                                       |  |  |  |  |  |  |
|--------------------|----------------------------------------------------------------------------------------------------|--|--|--|--|--|--|
| •                  | http://192.168.0.1 está solicitando un nombre de usuario y una contraseña. El sitio dice: "EchoLife<br>Home Gateway" |  |  |  |  |  |  |
| Nombre de usuario: | admin                                                                                                    |  |  |  |  |  |  |
| Contraseña:        | •••••                                                                                                    |  |  |  |  |  |  |
|                    | Aceptar Cancelar                                                                                                    |  |  |  |  |  |  |

Todos los routers tienen distintos datos. Pero los default son:

admin – admin

admin – 1234

1234 – 1234

1234 — admin

Cuando ingresemos los datos, podremos entrar al panel de configuración del router.

Recuerden una cosa...

#### TODOS LOS ROUTERS SON DISTINTOS

Por lo tanto no piensen que será igual que el mío.

En mi caso debo ir a Basic > NAT > Virtual Server

| Mawe and the second second sec | EI                          | Achie       | ving Toget          | her     |  |
|----------------------------------------------------------------------------------------------------|-----------------------------|-------------|---------------------|---------|--|
| EchoLife HG520c                                                                                                    | NAT Settings                |             |                     |         |  |
| Basic                                                                                                    | NAT Settings                |             |                     |         |  |
| ADSL Mode     WAN Setting                                                                                                    | Virtual Circuit             |             |                     |         |  |
| LAN Setting                                                                                                    | NAT Status                  | NAT Status  |                     | Enabled |  |
| • DHCP                                                                                                    | Number of IPs               |             | ⊙ Single ○ Multiple |         |  |
| IP Route                                                                                                    |                             | DMZ         | Virtual Server      |         |  |
| Wireless Lan     ATM Traffic                                                                                                    | Copyright © 2010 All Right: | s Reserved. |                     |         |  |
| + Advanced                                                                                                    |                             |             |                     |         |  |
| + Tools                                                                                                    |                             |             |                     |         |  |

Una vez dentro de Virtual Server, llenamos los campos con nuestra IP Privada y el puerto que deseamos abrir:

## NAT - Virtual Server

| NAT - Virtual Server |                   |  |  |  |  |
|----------------------|-------------------|--|--|--|--|
| Virtual Server for   | Single IP Account |  |  |  |  |
| Rule Index           | 1                 |  |  |  |  |
| Application          | ANTRAX -          |  |  |  |  |
| Protocol             | TCP -             |  |  |  |  |
| Start Port Number    | 81                |  |  |  |  |
| End Port Number      | 81                |  |  |  |  |
| Local IP Address     | 192.168.0.3       |  |  |  |  |
| Start Port(Local)    | 81                |  |  |  |  |
| End Port(Local)      | 81                |  |  |  |  |

### Damos en Submit y el puerto se agregara a la lista

| Virtual Server Listing |             |          |               |             |                     |                      |                    |
|------------------------|-------------|----------|---------------|-------------|---------------------|----------------------|--------------------|
| Rule                   | Application | Protocol | Start<br>Port | End<br>Port | Local IP<br>Address | Start<br>Port(Local) | End<br>Port(Local) |
| 1                      | ANTRAX      | ТСР      | 81            | 81          | 192.168.0.3         | 81                   | 81                 |

## **INFECCION REMOTA**

Bueno, aquí solo aplicaremos un pequeño cambio en la configuración de nuestro troyano.

| Crear Servidor     | _              |                                                                                                    | _                                                                      | _                                 | X                |
|--------------------|----------------|----------------------------------------------------------------------------------------------------|------------------------------------------------------------------------|-----------------------------------|------------------|
| 🙁 Usuarios   S Cor | nexión 🔄 Insta | lación 🔍 Mensaje                                                                                                  | 🧱 Keylogger                                                            | 🚫 Anti-Debugger 🔰                 | 💋 Crear Servidor |
|                    | Puerto         | Añadir     Añadir     Eliminar exiones DNS y pu  duce una conexión de : 127.0.0.1:81) derc0de.no-ip.org:81     OK | Identificación<br>Controcción<br>ertos<br>dirección y puerto<br>Cancel | vítima<br>ebodi 234<br>Nontraseña |                  |

A diferencia de la entrega anterior, lo único que modifique fue la DNS en este caso la NO-IP en lugar de la IP Local.

| Crear Servidor 🔀           |                                                                                                    |                                              |                              |                                         |                  |  |  |  |
|----------------------------|----------------------------------------------------------------------------------------------------|----------------------------------------------|------------------------------|-----------------------------------------|------------------|--|--|--|
| 🙎 Usuarios 🔌 Co            | onexión 🔄 Instala                                                                                                    | ción 🔍 Mensaje                               | 🧱 Keylogger                  | S Anti-Debugger                         | 🗲 Crear Servidor |  |  |  |
| DNS<br>underc0de.no-ip.org | Puerto           81           -           -           -           -           -           -           -           -           -           -           -           -           -           -           -           -           -           -           -           -           -           -           -           -           -           -           -           -           -           -           -           -           -           -           -           -           -           -           -           -           -           -           -           -           -           -           -           -           -           -           -           - </td <td><ul> <li>Añadir</li> <li>Eliminar</li> </ul></td> <td>ldentificación<br/>Contraseña</td> <td>underc0de<br/>123456<br/>▼ Ver contraseña</td> <td></td> | <ul> <li>Añadir</li> <li>Eliminar</li> </ul> | ldentificación<br>Contraseña | underc0de<br>123456<br>▼ Ver contraseña |                  |  |  |  |

El resto de la configuración, pueden guiarse por la primer entrega porque no cambia en nada.

Una vez creado el server, ya podremos infectar de forma remota a alguna persona.

Recuerden que para que sea más creíble, el server debe ir indetectado para que no lo detecten los antivirus y camuflajeado. Pero eso lo veremos más adelante. De todas formas en el foro encontraran material sobre el tema.

| Acá les muestro una captura de cómo se irá viendo nuestro troyano a medida de que infe | ectemos. |
|----------------------------------------------------------------------------------------|----------|
|----------------------------------------------------------------------------------------|----------|

| Location Iden       | tification | CAM  | Operating System                    | CPU                      | RAM     | Antivirus                   | Firewall   | Vers | Ping (ms) / Idle | Activ  |
|---------------------|------------|------|-------------------------------------|--------------------------|---------|-----------------------------|------------|------|------------------|--------|
| 📕 United States 🛛 🔒 | hos_4      | 🗙 No | Windows 2000 Professional (Build:   | Intel(R) Core(TM)2 Quad  | 3.25 GB | ESET NOD32 Antivirus 4      | Not Found  | 2.6  | 296/00.00.00     | My C 🔳 |
| 💶 Spain 🛛 🔏         | host       | X No | Windows 2000 Professional (Build:   | AMD Athlon(tm) 64 X2 D   | 1,00 GB | Not Found                   | Not Found  | 2.6  | 3625 / 01.26     | Ares   |
| 📥 Slovenia 🛛 👗      | host       | 🧕 Ye | s Windows 2000 Professional (Build: | Intel(R) Core(TM)2 Duo   | 3,75 GB | avast! antivirus 4.8.1335 [ | Not Found  | 2.6  | 7172/00.00       | Call o |
| 📥 Slovenia 🛛 🚠      | host       | 🗙 No | Windows 7 (unknown edition) (Buil   | Intel(R) Core(TM) i7 CPU | 6,00 GB | ESET NOD32 Antivirus 3      | Not Found  | 2.6  | 13609            | 2D@\   |
| Belgium 🖁 ሕ         | host       | X No | Windows 7 Ultimate (Build: 7100)    | Intel(R) Core(TM)2 Duo   | 3,00 GB | Not Found                   | Not Found  | 2.6  | 19594 / 01.2     | Resu   |
| 🔽 Croatia 🛛 🚡       | host       | X No | Windows 7 Ultimate (Build: 7100)    | Intel(R) Core(TM)2 Duo   | 2,00 GB | Not Found                   | Not Found  | 2.6  | 2422/00.00       | 14%    |
| Netherlands         | Host       | X No | Windows 7 Ultimate (Build: 7100)    | Intel(R) Pentium(R) Dual | 2.00 GB | Not Found                   | Not Found  | 2.6  | 4312/00.03       | Dame   |
| 🚺 Portugal 🛛 👫      | host       | X No | Windows 7 Ultimate (Build: 7600)    | Intel(R) Core(TM) i5 CPU | 3,99 GB | Not Found                   | Not Found  | 2.6  | 16188 / 00.5     | µTorr  |
| 📥 Slovenia 🛛 👗      | host       | 🧕 Ye | s Windows 7 Ultimate (Build: 7600)  | Intel(R) Core(TM)2 Duo   | 3,99 GB | ESET NOD32 Antivirus 3      | Not Found  | 2.6  | 5719/00.03       | Fakut  |
| France 💦            | host       | 🗙 No | Windows 7 Ultimate (Build: 7600)    | Intel(R) Pentium(R) Dual | 3,00 GB | Not Found                   | Not Found  | 2.6  | 281/00.00.00     | Relea  |
| Australia 🖁 ሕ       | hos_F      | X No | Windows 7 Ultimate (Build: 7600)    | AMD Athlon(tm) 64 FX-7   | 2.00 GB | avast! antivirus 4.7.1029 [ | Not Found  | 2.6  | 9079 / 05.41     | µTorr  |
| United States 🛛 👗   | host       | X No | Windows 7 Ultimate (Build: 7600)    | Intel(R) Celeron(R) M CP | 0.99 GB | Not Found                   | Not Found  | 2.6  | 13672/00.0       | Defai  |
| 💶 Spain 🛛 👗         | host       | X No | Windows 7 Ultimate (Build: 7600)    | Intel(R) Core(TM)2 Duo   | 2,00 GB | Not Found                   | Not Found  | 2.6  | 13500/00.0       | Perla  |
| 💶 Spain 🛛 👗         | host       | 🧕 Ye | s Windows 7 Ultimate (Build: 7600)  | AMD Phenom(tm) II X4 9   | 4,00 GB | Not Found                   | Not Found  | 2.6  | 2063/00.00       | World  |
| 🚺 Portugal 🛛 👗      | host       | 🗙 No | Windows 7 Ultimate (Build: 7600)    | Dual Core AMD Opteron    | 2,00 GB | Not Found                   | Not Found  | 2.6  | 687/00.00.00     | Need   |
| 💿 Brazil 🛛 🚠        | host       | X No | Windows 7 Ultimate (Build: 7600)    | AMD Athlon(tm) 64 X2 D   | 4,00 GB | Not Found                   | Not Found  | 2.6  | 17781 / 00.0     | FIFA   |
| France 况            | Host       | 🧕 Ye | s Windows Vista Business (Build: 60 | Intel(R) Core(TM)2 Duo   | 2,00 GB | Norton 360 v2007 / Bitdef   | Bitdefend  | 2.6  | 4953 / 00.46     |        |
| Czech Republic 🚠    | host       | 🧕 Ye | s Windows Vista Business (Build: 60 | AMD Turion(tm)X2 Dual    | 1,75 GB | Not Found                   | Not Found  | 2.6  | 219/00.00.00     | Adob   |
| taly 💦              | host       | 🧕 Ye | s Windows Vista Home Basic (Build:  | AMD Athlon(tm) 64 X2 D   | 3,00 GB | Sistema Antivirus NOD32     | Not Found  | 2.6  | 484 / 00.00.00   | (U:21  |
| 💶 Spain 🛛 ሕ         | host       | 🗙 No | Windows Vista Home Basic (Build:    | Intel(R) Celeron(R) CPU  | 0,99 GB | Not Found                   | Not Found  | 2.6  | 10484 / 00.0     | Cond   |
| taly ሕ              | host       | 🧕 Ye | s Windows Vista Home Basic (Build:  | Intel(R) Core(TM)2 CPU   | 2,00 GB | avast! antivirus 4.8.1229 [ | Not Found  | 2.6  | 11203/00.0       | Most   |
| United States 🛛 👗   | host       | 🗙 No | Windows Vista Premium (Build: 600   | AMD Athlon(tm) 64 Proc   | 2.44 GB | Not Found                   | Not Found  | 2.6  | 3969 / 00.00     | (1903  |
| Russian Fede 🚠      | host       | 🧕 Ye | s Windows Vista Premium (Build: 600 | Pentium(R) Dual-Core C   | 2,00 GB | Àíòèâèðóñ Êàñïåðñêíãî v9    | Not Found  | 2.6  | 6032/00.00       | Mail.F |
| 💶 Switzerland 🛛 👗   | host       | 🧕 Ye | s Windows Vista Premium (Build: 600 | Intel(R) Core(TM)2 Duo   | 3.00 GB | AVG Anti-Virus 7.1.371 v    | Norton Int | 2.6  | 2422/00.11       |        |
| 🖸 Turkey 🛛 🔏        | host       | 🧕 Ye | s Windows Vista Premium (Build: 600 | Intel(R) Core(TM)2 Duo   | 2,96 GB | Not Found                   | Not Found  | 2.6  | 6219/00.08       | Resta  |
| 💶 United States 🛛 👗 | host       | 🧕 Ye | s Windows Vista Premium (Build: 600 | Intel(R) Core(TM)2 Quad  | 3.25 GB | Not Found                   | Not Found  | 2.6  | 4266 / 00.00     | (#)E   |
| Denmark 🖁 🐣         | Host       | 🗙 No | Windows Vista Premium (Build: 600   | Intel(R) Core(TM)2 Duo   | 2,00 GB | Not Found                   | Not Found  | 2.6  | 11172/00.0       | World  |
| Italy 🚠             | host       | X No | Windows Vista Premium (Build: 600   | Intel(R) Pentium(R) D CP | 2,00 GB | Sistema Antivirus NOD32     | Not Found  | 2.6  | 15687            | Facel  |
| Netherlands         | host       | X No | Windows Vista Premium (Build: 600   | Intel(R) Core(TM) i7 CPU | 6,00 GB | Not Found                   | Not Found  | 2.6  | 9562 / 00.00     | FIFA   |
| 📥 Slovenia 🛛 ሕ      | host       | X No | Windows Vista Premium (Build: 600   | Intel(R) Core(TM)2 Duo   | 3,00 GB | Not Found                   | BitDefend  | 2.6  | 10593/00.1       | Progr  |
| 🖾 Greece 🛛 👗        | host       | X No | Windows Vista Premium (Build: 600   | Intel(R) Core(TM)2 CPU   | 1,00 GB | Not Found                   | Not Found  | 2.6  | 18765 / 00.0     | µTorr  |
| Netherlands 🖁 👗     | host       | X No | Windows Vista Premium (Build: 600   | Intel(R) Core(TM) i7 CPU | 2,99 GB | ESET Smart Security 3.0     | ESET Pers  | 2.6  | 3172/00.00       | Heroe  |
| Denmark 👗           | host       | 🧕 Ye | s Windows Vista Premium (Build: 600 | AMD Phenom(tm) 9650      | 8,00 GB | Not Found                   | Not Found  | 2.6  | 7750/00.00       | World  |
| France 🔭            | host       | 🧕 Ye | s Windows Vista Premium (Build: 600 | Intel(R) Pentium(R) Dual | 3,00 GB | Not Found                   | Not Found  | 2.6  | 12859 / 00.0     |        |
| 👳 Israel 🛛 👗        | host       | 🧕 Ye | s Windows Vista Premium (Build: 600 | Intel(R) Core(TM)2 Duo   | 2.99 GB | Not Found                   | Not Found  | 2.6  | 10313/00.0       |        |
| 💶 Spain 🛛 👗         | host       | 🧕 Ye | s Windows Vista Premium (Build: 600 | Intel(R) Core(TM)2 Duo   | 3,00 GB | Norton Internet Security v  | Norton Int | 2.6  | 171/00.00.04     | Micro  |
| Netherlands         | host       | 🧕 Ye | s Windows Vista Premium (Build: 600 | Intel(R) Core(TM)2 Quad  | 3,00 GB | Panda Antivirus 2008 v3     | Not Found  | 2.6  | 1922/00.00       | World  |
| 🏪 Chile 🛛 🔭         | host       | 🧕 Ye | s Windows Vista Premium (Build: 600 | Intel(R) Pentium(R) Dual | 2,96 GB | Norton Internet Security v  | Norton Int | 2.6  | 2500 / 00.02     | YouT   |
|                     |            |      |                                     |                          |         |                             |            |      |                  |        |

Bueno, esto es todo por ahora.

Practiquen y las dudas que tengan pueden postearlas en el foro.

Saludos y hasta la próxima!

#### ANTRAX

antrax.dcode@gmail.com